## Starfish

## How to Request Testing Accommodations

**Step 1:** Click on "Starfish" under the QUICK LINKS menu on the Bronx Community College website (<u>bcc.cuny.edu</u>) or go to <u>https://bcc.starfishsolutions.com/starfish-ops/</u>.

| EMAIL - STUDENTS                 |
|----------------------------------|
| EMERGENCY                        |
| EMPLOYMENT OPPORTUNITIES         |
| E-PORTFOLIO                      |
| EVENT CALENDAR                   |
| FOOD SERVICES                    |
| LIBRARY                          |
| HOURS                            |
| ONE PATH (SINGLE-SIGN-ON)        |
| OSSES                            |
| SPACE RESERVATIONS (RESOURCE 25) |
| STARFISH                         |
| STUDENT TECHNOLOGY FEE           |

**Step 2:** Log in to Starfish using your full BCC Email (<u>Heidy.Smith@stu.bcc.cuny.edu</u>) and password.

| Username | Heidy.Smith@stu.bcc.cuny. |
|----------|---------------------------|
| ssword   |                           |
|          |                           |
|          |                           |
|          |                           |
| Login Fo | orgot password            |
|          |                           |
|          |                           |
|          |                           |
|          |                           |
|          |                           |

**Step 3:** Click on the menu icon located on the top-left corner of the screen.

| ≡ Services                     |   |
|--------------------------------|---|
| Search services de Loeople     |   |
| How can we help?               |   |
| Your Connections               |   |
| Chris Davy<br>Academic Advisor | • |
| Yasmin Gold<br>Advisor         | • |
| Paul Jackson<br>Instructor     | • |
| General Advisor                | - |
| Justin Withers<br>Instructor   | • |

**Step 4:** Select "Raise Your Hand" from the menu.

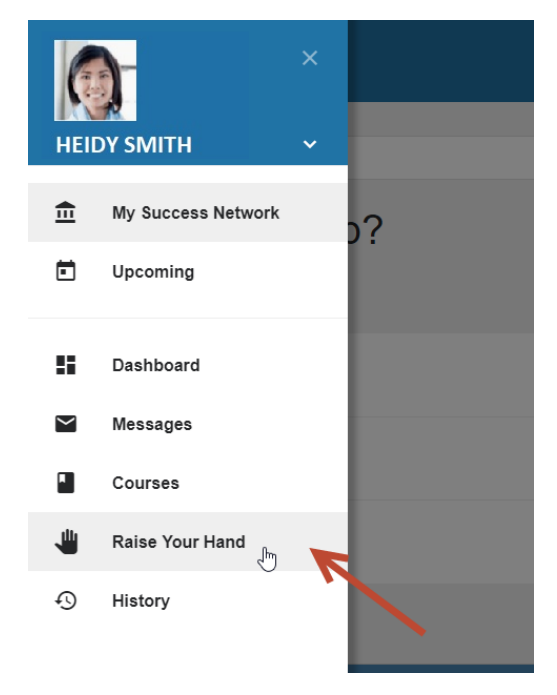

Last Modified 1/9/2019

## **Step 5:** Select the "I Need Testing Accommodations" Flag from the "Type" menu.

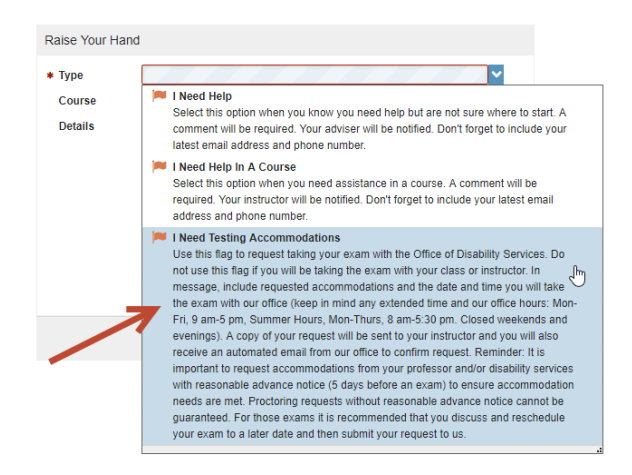

**Step 6:** Select the class in which you would like to request testing accommodations from the "Course" menu.

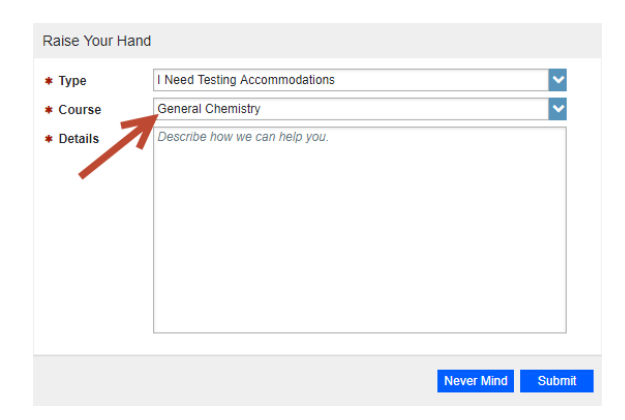

**Step 7:** Enter the requested accommodations and the date and time you will take the exam with Disability Services in the "Details" box.

| Raise Your Ha | and                                                                                        |            |        |
|---------------|--------------------------------------------------------------------------------------------|------------|--------|
| Type          | I Need Testing Accommodations                                                              |            | ~      |
| * Course      | General Chemistry                                                                          |            | ~      |
| * Details     | Exam date: 01/17/2019<br>Start time: 10:30am<br>Accommodation requested: 1.5 extended time |            |        |
|               |                                                                                            | Never Mind | Submit |
|               |                                                                                            |            |        |
|               |                                                                                            |            |        |
|               |                                                                                            |            |        |
|               |                                                                                            |            |        |

Step 8: Press the "Submit" button.

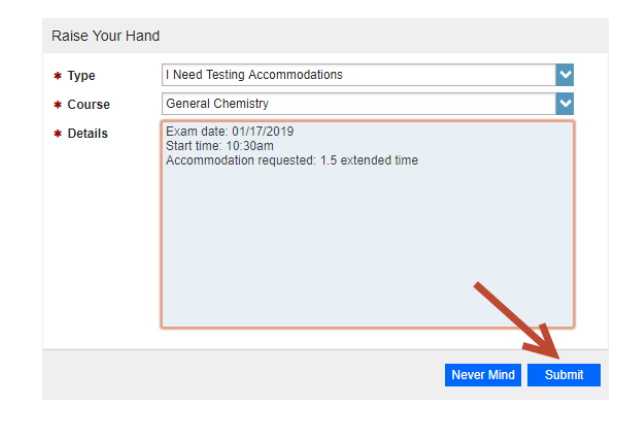

**Step 9:** Your request will be sent to Disability Services and your instructor.

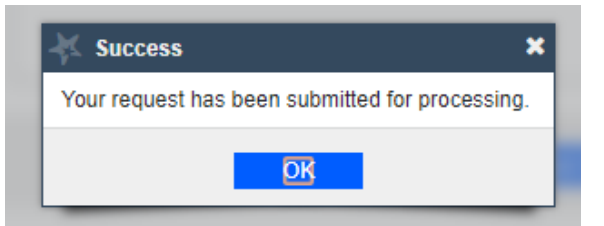